## 2021年11月

## 座席予約システム操作方法(中央図書館)

館内端末(当日予約)

館内端末で座席の予約をして利用します

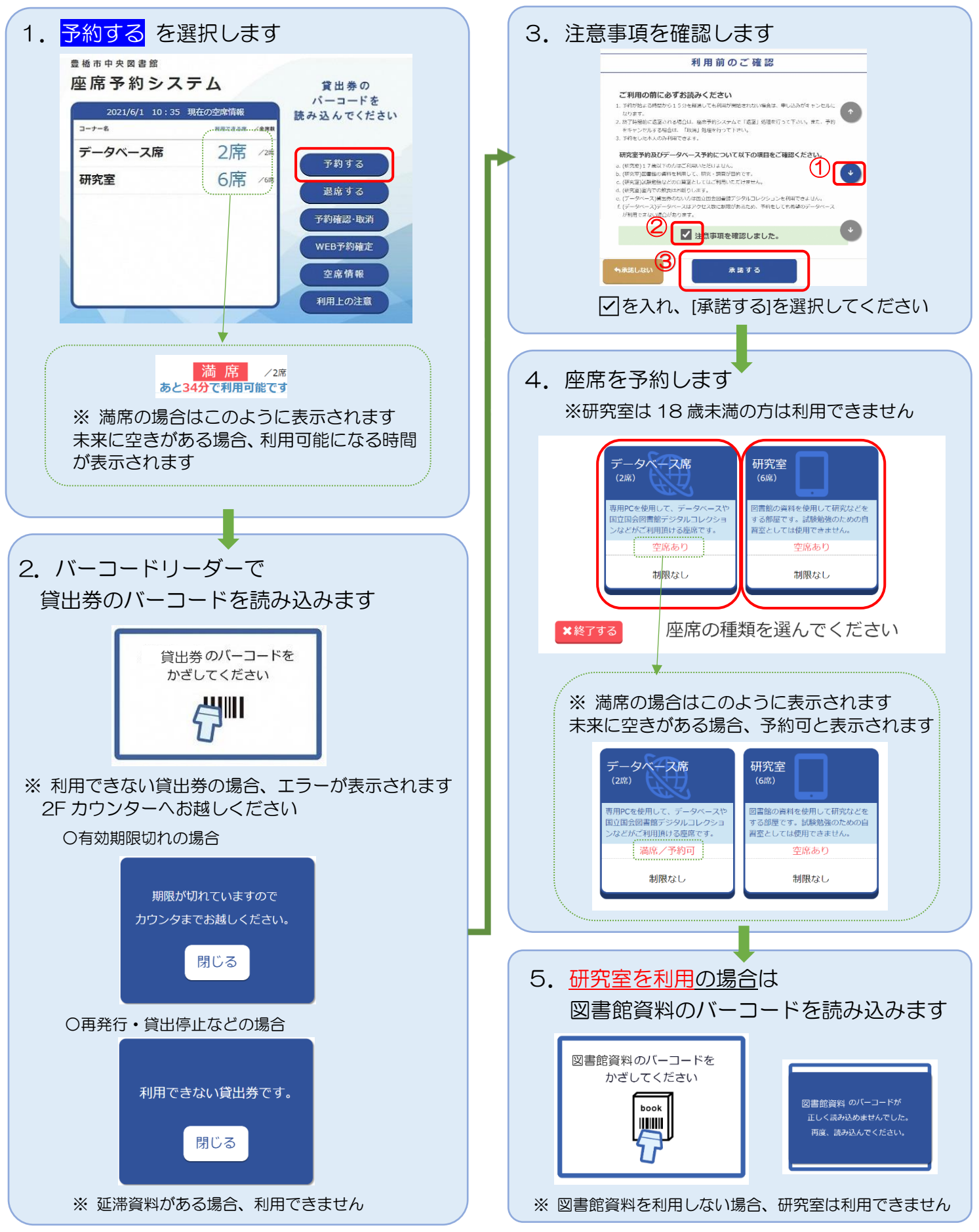

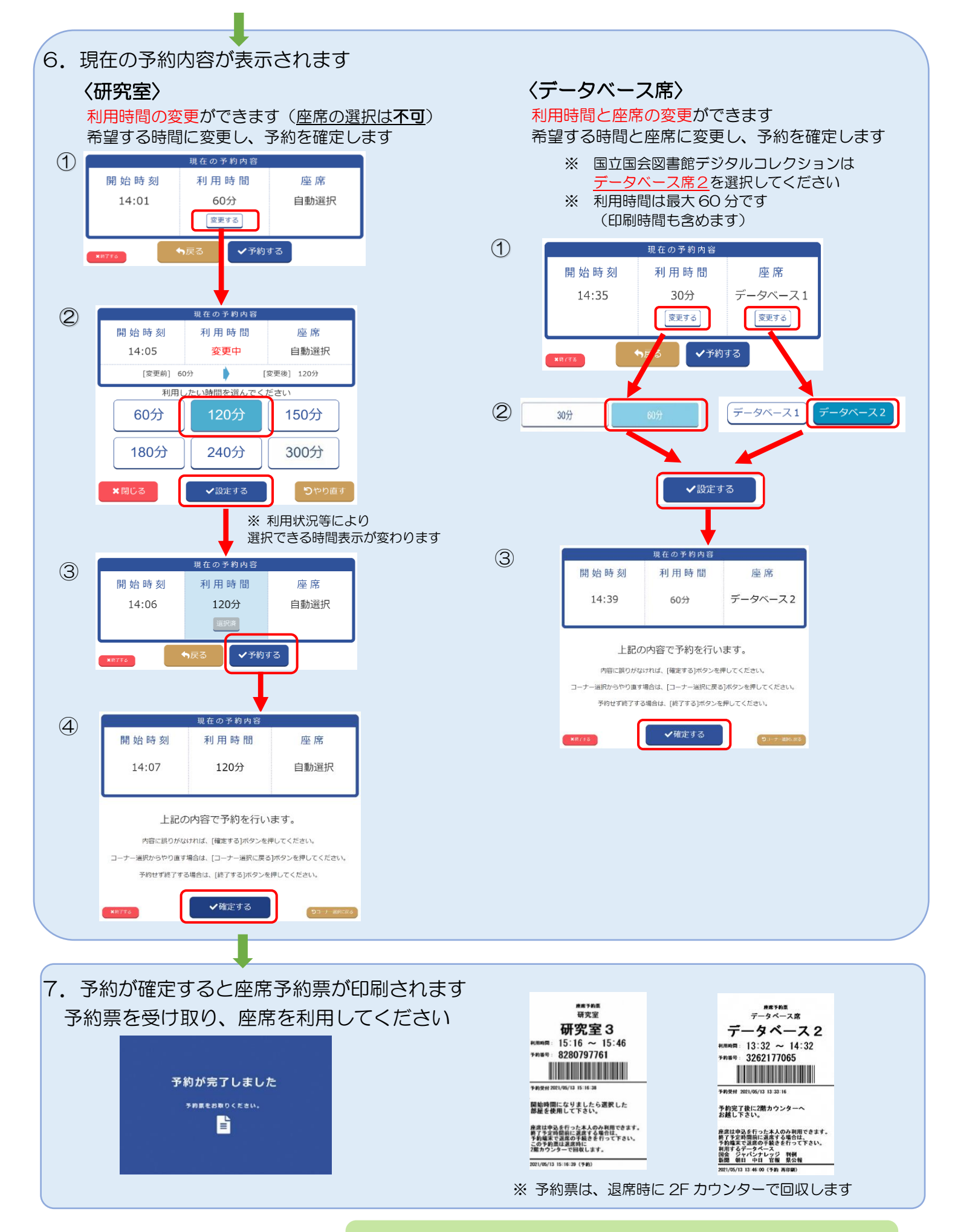

<u>利用時間内に退席</u>される場合は、<br/>
退席処理の手続きをしてください<br/>
利用延長をご希望の方は利用終了後、再度座席の予約をお願いします

## 座席予約システム操作方法(中央図書館)

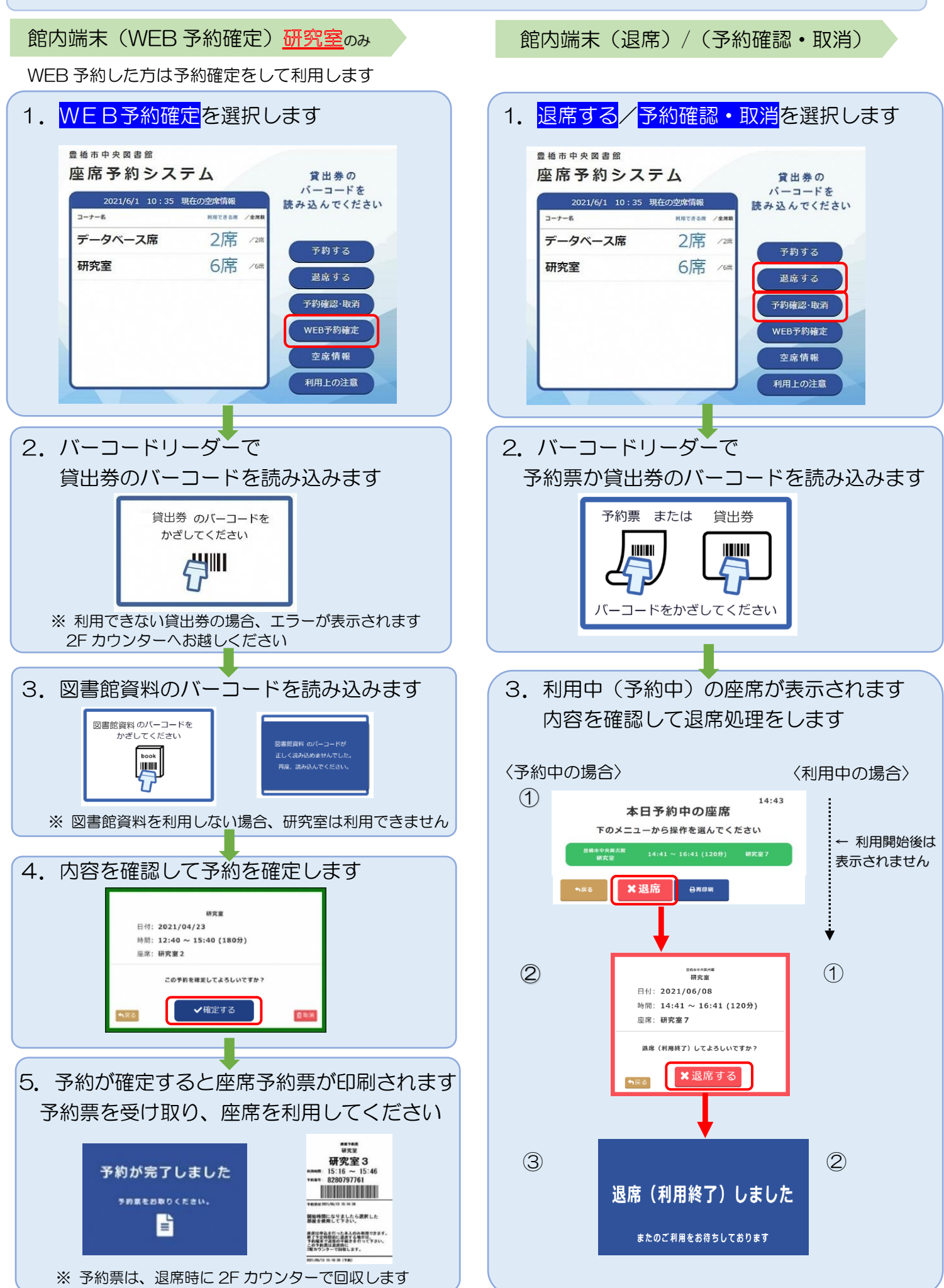